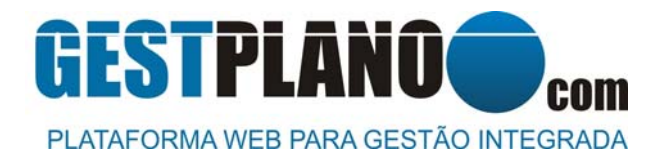

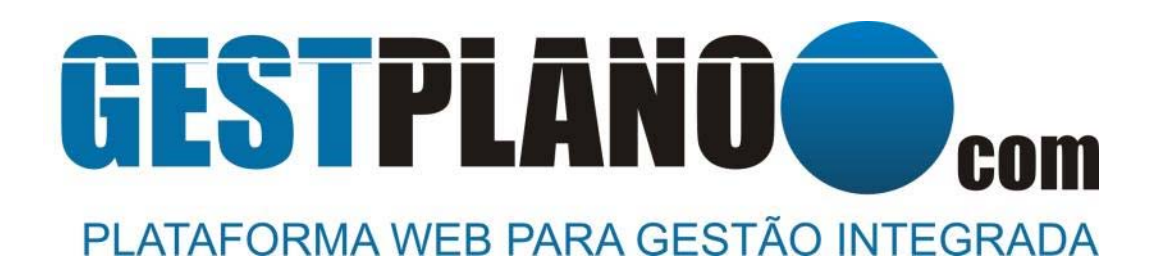

# Manual de utilização para registo de Entidades

Versão 2.0 / 30.08.2019

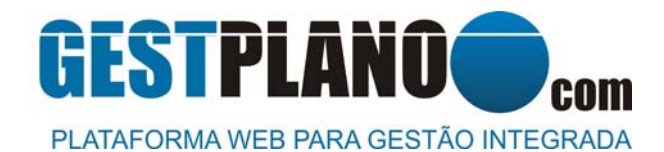

# CONTEÚDO

| 1. | Acesso à Plataforma          | 3  |
|----|------------------------------|----|
| 2. | Efectuar Registo da Entidade | .4 |

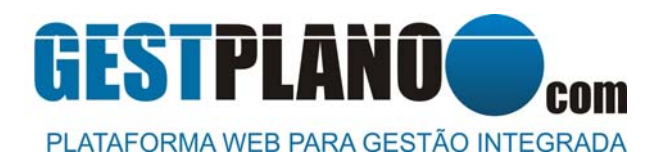

### 1. ACESSO À PLATAFORMA

#### NAVEGADOR RECOMENDADO: GOOGLE CHROME

- a) Aceda à plataforma através do link https://www.gestplano.com
- b) Irá surgir o ecrã inicial do GESTPLANO.
- c) No ecrã inicial poderá realizar as seguintes operações:
  - Aceder à plataforma;
  - Acesso à Politica de Privacidade e Cookies
  - Acesso aos Termos de Utilização
  - Acesso às Condições Gerais de Utilização

| Dados de a | acesso       |               |               |        |        |   |
|------------|--------------|---------------|---------------|--------|--------|---|
| Nome       | de utilizad  | for           |               |        |        |   |
| Senha      | de Acess     | 50            |               |        |        |   |
| Esqueceu   | a cua naccuu | ord 2         |               |        | ENTELD | 1 |
| Esqueceu   | a sua passw  | ord r         |               |        | ENTRAR |   |
| Registo    |              |               |               |        |        |   |
|            |              | Efectuar F    | Registo       |        |        |   |
|            |              | Manual de     | Registo       |        |        |   |
|            | Valid        | inariual de   | negisto       |        |        |   |
|            | valiu        | lar registo o | e funcionario |        |        |   |
| Enviar do  | cumentos de  | e registo da  | minha emp     | resa   | 000000 | - |
| Imprimir o | formulário   | de registo (  | da minha en   | npresa |        | 4 |
| Document   | ação da Plat | taforma Ge    | stplano       |        |        |   |
|            | Politica     | a de Privacio | lade e Cooki  | es     |        |   |
|            | 1            | Termos de L   | Itilização    |        |        |   |
|            | Condi        | ções Gerais   | de Utilizaçã  | 0      |        |   |
|            |              |               |               |        |        |   |

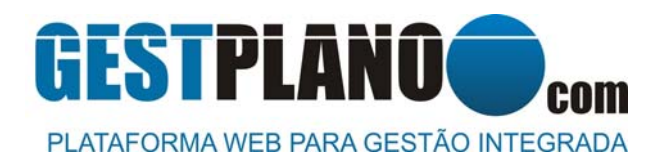

## 2. EFECTUAR REGISTO DA ENTIDADE

a) Clicar na opção "Efectuar Registo"

| ados de acesso       |                   |        |
|----------------------|-------------------|--------|
|                      |                   |        |
| Nome de utilizad     | dor               |        |
| Senha de Acess       | 0                 |        |
| Esqueceu a sua passw | ord ?             | ENTRAR |
| tegisto              |                   |        |
|                      | Efectuar Registo  | •      |
|                      | Manual de Registo |        |

- b) Irá surgir o ecrã com os campos de identificação da sua Entidade.
- c) Deverá preencher os campos

| to de nova Empresa |                               |
|--------------------|-------------------------------|
| NFORMAÇÕES DA EMI  | PRESA                         |
| forma Juridica     | Seleccione a forma jurídica   |
| IIPC/NIF           | Número de Certidão Permanente |
| lorada             | Localidade                    |
| tódigo Postal      | Pais                          |
| mail               |                               |
| -                  | Telefons                      |

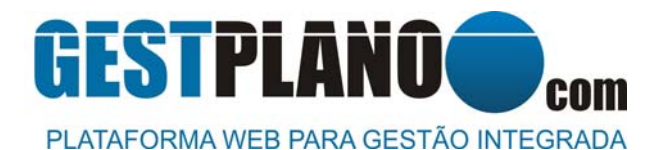

- d) No mesmo ecrã e após preencher os dados de identificação da Entidade, irão surgir os campos de identificação da pessoa responsável da Entidade na Plataforma.
- e) Preencher os campos de identificação da pessoa responsável da Entidade na Plataforma.

#### Notas importantes:

A pessoa identificada neste registo terá o perfil de ADMIN Principal, podendo criar utilizadores ADMIN Secundários. Para mais informações sobre os perfis de ADMIN consultar o manual da Plataforma disponível após registo e aprovação da Entidade na Plataforma.

Após terminar o processo de registo da Entidade, a Plataforma irá enviar um código de activação da Entidade na Plataforma. Esse código poderá ser enviado por correio electrónico ou SMS conforme a escolha definida nesta ficha:

- Se pretende receber o código de activação por correio electrónico preencher o campo Email e seleccionar o campo "Enviar código para o correio electrónico seleccionado"
- Se pretende receber o código de activação por SMS, preencher o campo telemóvel e seleccionar "Enviar código para o telemóvel seleccionado"

| Nome Completo                         | Função                                               |  |
|---------------------------------------|------------------------------------------------------|--|
| Telefone                              | Telemóvel E-mail<br>Validação necessária por SMS     |  |
| Enviar código para o e-mail seleccion | iado.    Enviar código para o telemóvel seleccionado |  |
| Documento de identificação            | Seleccione o tipo de documento   Número do Documento |  |
| Data de Emissão                       | Arquivo                                              |  |
| DADOS RELATIVOS AO ACESSO AO          | GESTPLANO                                            |  |
| Nome de utilizador                    |                                                      |  |
| Palavra-chave                         |                                                      |  |
|                                       |                                                      |  |

- f) Após preencher os campos de identificação da pessoa responsável da Entidade na Plataforma, deverá ler e aceitar todos os termos e condições de utilização da Plataforma.
- g) No fim de aceitar todos os termos e condições de utilização da Plataforma, clicar no botão "Gravar".

# **GESTPLANO** PLATAFORMA WEB PARA GESTÃO INTEGRADA

#### ESPAÇO COORDENADO, Lda

Rua Piteira Santos, 27 2815-752 Sobreda Telefone: 212557985 Fax: 21255798

| 10 | Esta ciente das regras básicas de acesso e segurança na Internet e do modo de funcionamento e de credenciação em plataformas digitais, obrigando-se a construir, guardar e gerir as Chaves-<br>idas de acesso à Plataforma de forma lícita, diligente e criteriosa.                                                                                                    |
|----|----------------------------------------------------------------------------------------------------|
| 5  | Possui legitimidade para a recolha e tratamento de dados pessoais dos titulares dos perfis que carregar e configurar na Plataforma GESTPLANO, de acordo com o leque de finalidades previstas<br>Regulamento Geral de Proteção de Dados Pessoais e que, em qualquer caso, está e estará na posse dos consentimentos que se mostrem necessários, considerando as finalidades preseguidas<br>i e os fins para que a Plataforma GESTPLANO se destina |
|    | A reporte e acionamento eficaz dos meios e recursos necessários para a deteção, avaliação e reação adequados a qualquer desconformidade, irregularidade, prática abusiva, incidente, falha e/ou quebra de<br>segurança;                                                                                                    |
|    | ✓ Å promoção para a segurança ativa da rede, dos sistemas de tecnologia e meios computacionais;                                                                                                    |
|    | ✓ Å garantia do cumprimento rigoroso das leis em vigor;                                                                                                    |
|    | ✓ Ao respeito pela propriedade industrial e intelectual;                                                                                                    |
|    | ✓ Ao respeito pela privacidade de toda a sua cadeia de valor e em particular dos seus trabalhadores e colaboradores;                                                                                                    |
| ce | Tem em vigor códigos de boa conduta e de ética, políticas e práticas internas capazes de dotar a sua estrutura e os seus recursos humanos dos meios, ferramentas, informação e conhecimento<br>ssários ao controle efetivo das suas operações diárias tendentes :<br>                                                                                                    |
| 1  | Abster-se-á em todos os momentos de uma utilização abusiva, fraudulenta ou contrária à lei, aos bons costumes e à ordem pública e/ou à segurança da Internet e das comunicações                                                                                                    |
| 1  | Que a Plataforma GESTPLANO será apenas utilizada de acordo com os seus Termos e Condições e em conformidade com a Política de Privacidade e os Termos de Utilização da GESTPLANO                                                                                                    |
|    | Que cumpre e cumprirá toda a legislação em vigor relativa à sua atividade e ao setor em que se insere                                                                                                    |
|    | iem os Meios e Recursos necessarios para o acesso e utilização da Plataforma                                                                                                    |
| A  | ENTIDADE DECLARA E GARANTE AO GESTPLANO QUE :                                                                                                    |
| 1  | Declaro que li e aceito todas as condições apresentadas pelo documento "Termo de responsabilidade e tratamento de dados pessoais do responsáve!"                                                                                                    |
|    | Declaro que li e aceito todas as condições apresentadas pelo documento "Condições Gerais de Utilização"                                                                                                    |
|    | Declaro que li e aceito todas as condições apresentadas pelo documento " <i>Termos de Utilização</i> "                                                                                                    |
| 2  |                                                                                                    |

- h) Após clicar no botão "Gravar", a Plataforma irá enviar por correio electrónico ou SMS, o código de activação e irá surgir um ecrã para introdução de validação
- i) Deverá introduzir o código recebido e de seguida clicar no botão "Validar"

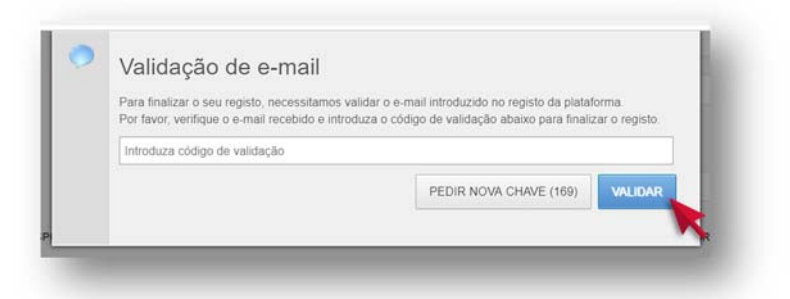

- j) Após introduzir o código de validação, irá surgir um ecrã com mensagem de registo concluído com sucesso.
- k) Deverá clicar no botão "Imprimir" para imprimir o registo da sua empresa na Plataforma.

| O SEU REGISTO FOI CONC        | LUIDO COM SUCESSO!         |  |  |
|-------------------------------|----------------------------|--|--|
| Clique no botão para imprimir | r o formulário preenchido. |  |  |
|                               |                            |  |  |

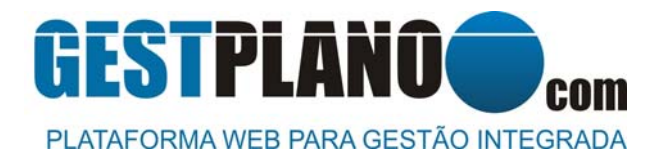

- I) Irá surgir uma nova janela com o impresso em formato digital com os dados preenchidos anteriormente.
- m) Este impresso deverá ser assinado no fim pelo responsável da Entidade na Plataforma e pelo Responsável da Entidade com o carimbo da empresa.

Nota: caso o Responsável da Entidade na Plataforma e o Responsável da Entidade seja a mesma pessoa, deverá assinar os dois campos como se fossem pessoas diferentes.

Não serão aceites impressos sem a assinatura dos Intervenientes.

30/07/2019

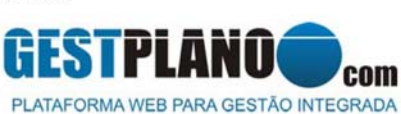

https://gestplano.com/login/ficharegisto/

ESPAÇO COORDENADO, Lda Rua Piteira Santos, 27 - 2815-752 Sobreda Tel. 212557985 - Fax 212557989 www.obrasegura.com - geral@obrasegura.com

1. PEDIDO DE REGISTO DE ENTIDADE

Entidade: OBRASEGURA 2 Morada: RUA PITEIRA SANTOS, 27 NIF: 508570425 Localidade: SOBREDA

#### 2. DADOS RELATIVOS AO RESPONSÁVEL (\*) DA ENTIDADE NO GESTPLANO

Nome: PAULO JORGE DA SILVA BARREIRA Número de Identificação: 07849466 Função: SÓCIO-GERENTE Telemóvel: 964012414

(\*) O presente trabalhador terá o perfil de ADMIN da Entidade na Plataforma, podendo criar outros utilizadores. Os meus restantes dados pessoais serão por mim preenchidos na minha ficha de identificação na Plataforma

O responsável tem ao seu alcance, pelo controle direto como ADMIN na Plataforma, a prerrogativa de **por si mesmo e independentemente de quaisquer terceiros**, aceder, corrigir ou eliminar os seus dados da mesma Plataforma. Por essa mesma razão, o RESPONSÁVEL manterá os seus dados precisos, completos e verdadeiros, comprometendome a configurá-los corretamente na Plataforma sempre que ocorra alguma alteração.

Caso pretenda exercer algum dos seus direitos, esclarecer dúvidas ou apresentar qualquer queixa ou reclamação, deverá contactar a ENTIDADE ou solicitar a esta os dados de contacto da entidade que em Portugal exerce funções de supervisão e regulação na área da privacidade, que é a Comissão Nacional de Proteção de Dados (CNPD). O RESPONSAVEL está ciente, leu e aceita os termos e condições gerais da Plataforma e declaro ter lido e aceitar a Política de Privacidade do GESTPLANO disponível em www.gestplano.com.

(Assinatura conforme CC do Responsável da Entidade no GESTPLANO)

(Assinatura conforme CC do Responsável da Entidade e Carimbo da Entidade)

https://gestplano.com/login/ficharegisto/

Aceda a Definições para ativar o W**2/2**ws.

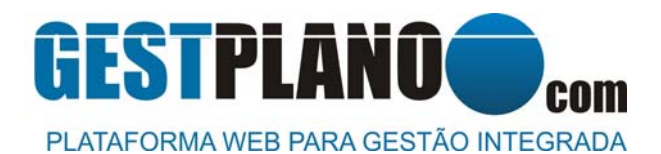

 n) Após assinar e carimbar o impresso de registo, deverá digitalizar o impresso (tamanho inferior a 1 MB) e efectuar o seu carregamento na Plataforma. Para isso deverá abrir a página inicial (<u>www.gestplano.com</u>) e clicar no botão "Enviar documentos de registo da minha empresa". Irão surgir dois campos de identificação onde deverá introduzir os dados criados durante a fase de registo da empresa.

| Esqueceu a sua passwore | d ?                        | ENTRAR |
|-------------------------|----------------------------|--------|
|                         |                            |        |
| Registo                 |                            |        |
|                         | facture Devicto            |        |
| E                       | fectuar Registo            |        |
| М                       | anual de Registo           |        |
| Validar                 | registo de funcionário     |        |
| Validar reg             | gisto de utilizador exterr | 10     |
|                         |                            |        |
| Enviar documentos de r  | egisto da minha empr       | esa —  |
| Nome de utilizado       | r                          |        |
| Senha de Acesso         |                            | K      |
|                         | * Campo obrigatório        |        |

**o)** Após introduzir os dados de acesso criados durante a fase de registo, irá surgir nova janela com a indicação do utilizador ter sido reconhecido na Plataforma. Deverá clicar no botão "Adicionar arquivo".

| <ul> <li>O utilizador sele<br/>vindo!</li> <li>O utilizador sele<br/>dados, Insira ag<br/>devidamente as</li> </ul> | eccionado foi recor<br>eccionado foi reconhe<br>ora o seu documento<br>sinado e carimbado. | nhecido. Ben<br>cido na base<br>o de registo | de |
|----------------------------------------------------------------------------------------------------|--------------------------------------------------------------------------------------------|----------------------------------------------|----|
| Nome do arquivo                                                                                                    | Tamanho                                                                                    | Estado                                       |    |
| Arrast                                                                                                    | e os arquivos aqui                                                                         |                                              |    |
|                                                                                                    | 🔶 Enviar Ficheiro                                                                          |                                              | *  |
| Adicional arquivo(5)                                                                                                |                                                                                            |                                              |    |

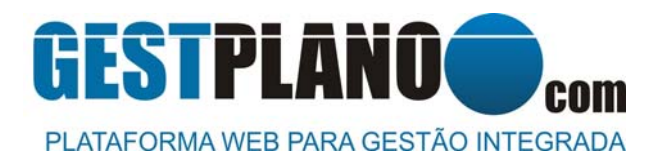

**p)** Irá surgir nova janela onde deverá localizar e seleccionar o impresso de registo digitalizado e assinado. Após seleccionar o ficheiro, clicar no botão "Abrir".

| Abrir 🗊                                                                                                    |     |                          | ×     |
|----------------------------------------------------------------------------------------------------|-----|--------------------------|-------|
| ← → ← ↑ 🔋 > Este PC > Ambiente de trabalho > Nova pasta                                                                                                    | ~ U | Procurar em Nova pasta   | p     |
| Organizar - Nova pasta                                                                                                    |     | × .                      | 0     |
| Accesso Rápido OBRASEGURI # OBRASEGURI # ORCAMENTO # ORCAMENTO # ORCAMENTO # ACCUNVO DE ACCUNVO DE ACCUNVO DE SESE PC Ambuiente de tra Documentos Imagens Música |     |                          |       |
| Nome de ficheiro: ARQUIVO DE REGISTO                                                                                                    | Y   | Documento do Adobe Acrol | vət ~ |
|                                                                                                    |     |                          |       |

**q)** Irá surgir nova janela com a indicação que o ficheiro está preparado para ser enviado. Clicar no botão "Enviar ficheiro".

| Tamanho Estado | )                             |
|----------------|-------------------------------|
| 0%<br>10 KB    | •                             |
|                | ÷                             |
|                | Tamanho Estado<br>0%<br>10 KB |

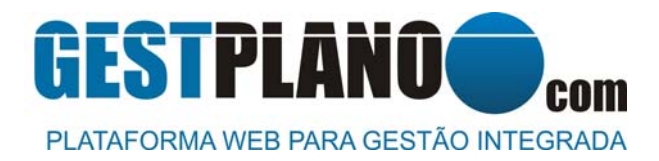

r) Irá surgir a indicação que o ficheiro foi enviado com sucesso para Plataforma e que o registo será verificado e aprovado posteriormente.

Quando o registo for aprovado pela Obrasegura, a Plataforma enviará automaticamente um correio electrónico a informar a aprovação. Caso não receba o correio electrónico, verifique a caixa de spam/lixo ou entre em contacto com o suporte da Plataforma (<u>suporte@obrasegura.com</u> / 212557980).

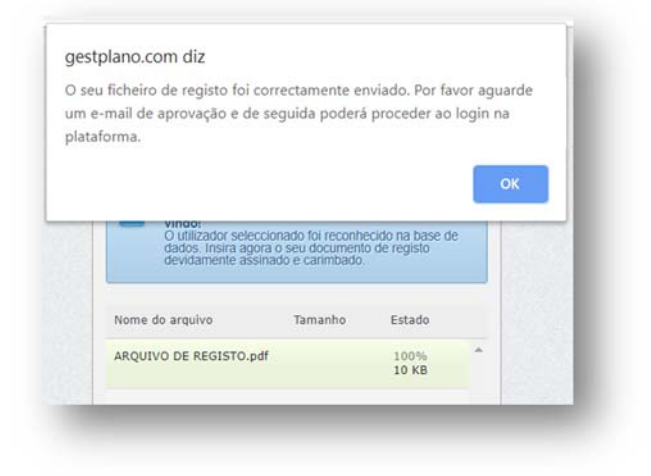

Fim